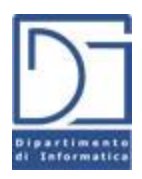

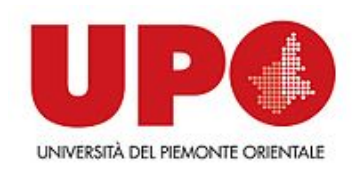

#### **Comunicazione via MQTT**

#### Giorgio Leonardi, Paola Giannini giorgio.leonardi@uniupo.it

https://orienta.dir.uniupo.it/course/view.php?id=43

#### Parliamo di IoT...

- …IoT = Internet of Things
- Oggetti «casalinghi» di uso comune, che possiamo monitorare e usare da remoto:
  - Riscaldamento
  - Luci
  - Antifurto
  - Alexa ... tanti altri (lavatrici, frigoriferi «intelligenti»)!
- I nostri oggetti casalinghi sono costantemente connessi a Internet
- Possiamo accedervi e comandarli da qualsiasi altro dispositivo collegato in Rete, sia in casa che fuori casa

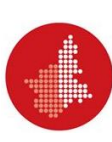

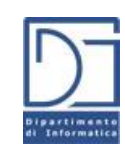

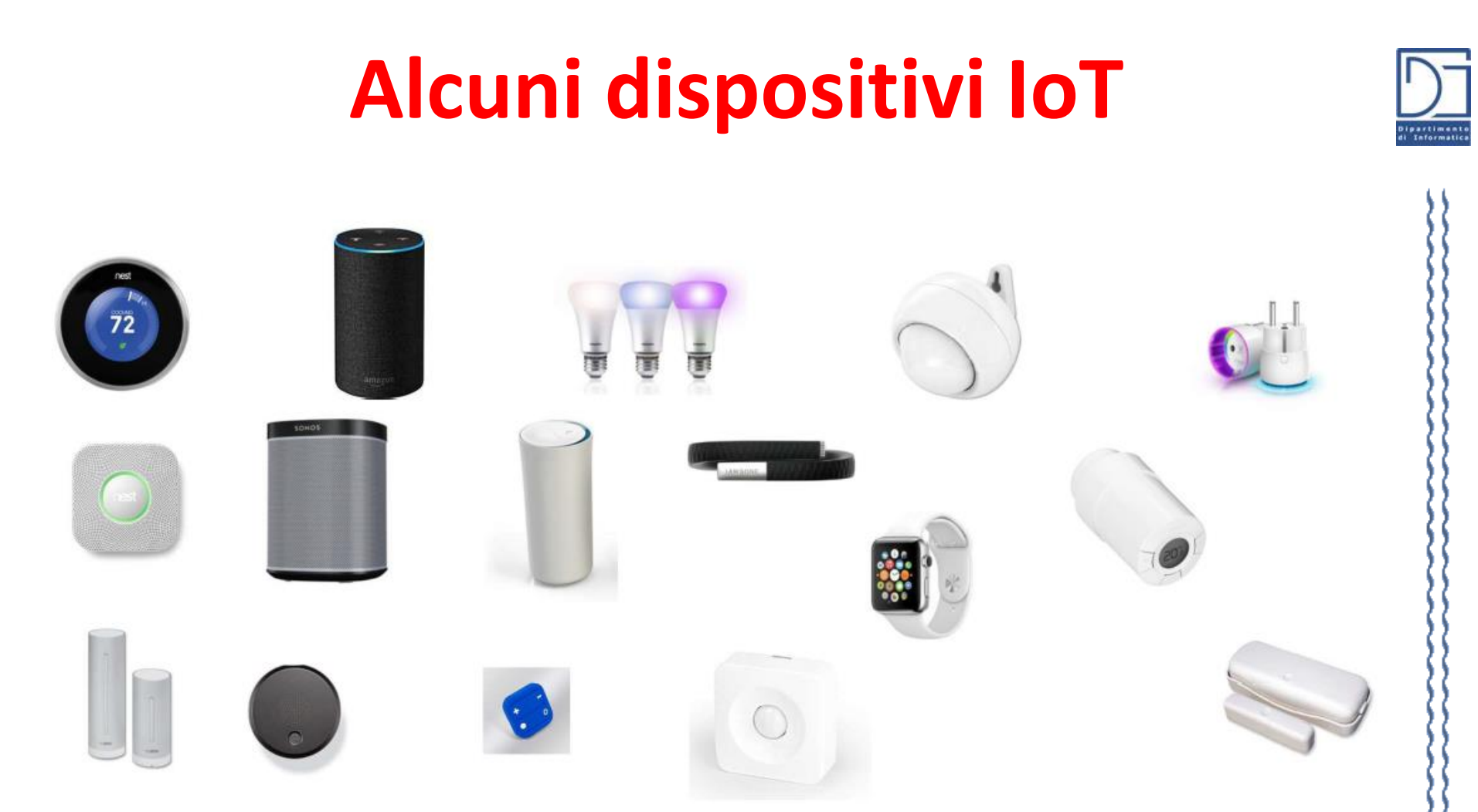

Come facciamo a usarli (magari dal nostro cellulare) per accendere o spegnere una luce, per accendere il forno e trovarci la cena calda, o per chiedere ad Alexa di far partire le nostre canzoni preferite?

# Tutto parte dal mondo del gaming

Nessuno di questi 5 ragazzi può comunicare direttamente con gli altri

Ognuno è a casa propria, in una rete **PRIVATA**  Giovanni

H∎, H

Aldo

Come fanno a giocare insieme, on line?? Giacomo

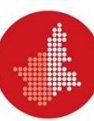

#### **Tutto parte dal mondo del gaming** Ħ -----NFL.com ╫┋╫╸ google.it **♀**<sup></sup>╨</sup>┍╨</mark>♀ NBA.com gazzetta.it Isabella Lucia H ₩╕₩┥

#### Ma ognuno può contattare dei servizi **PUBBLICI**

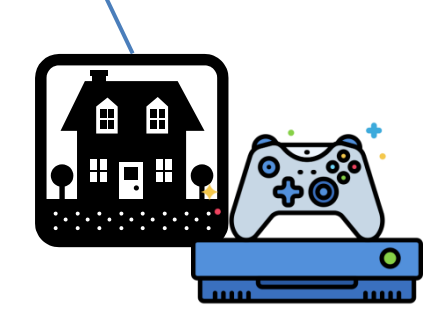

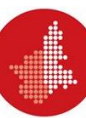

Giovanni

Aldo

₩₽₩

## Colpo di genio: Game server pubblico

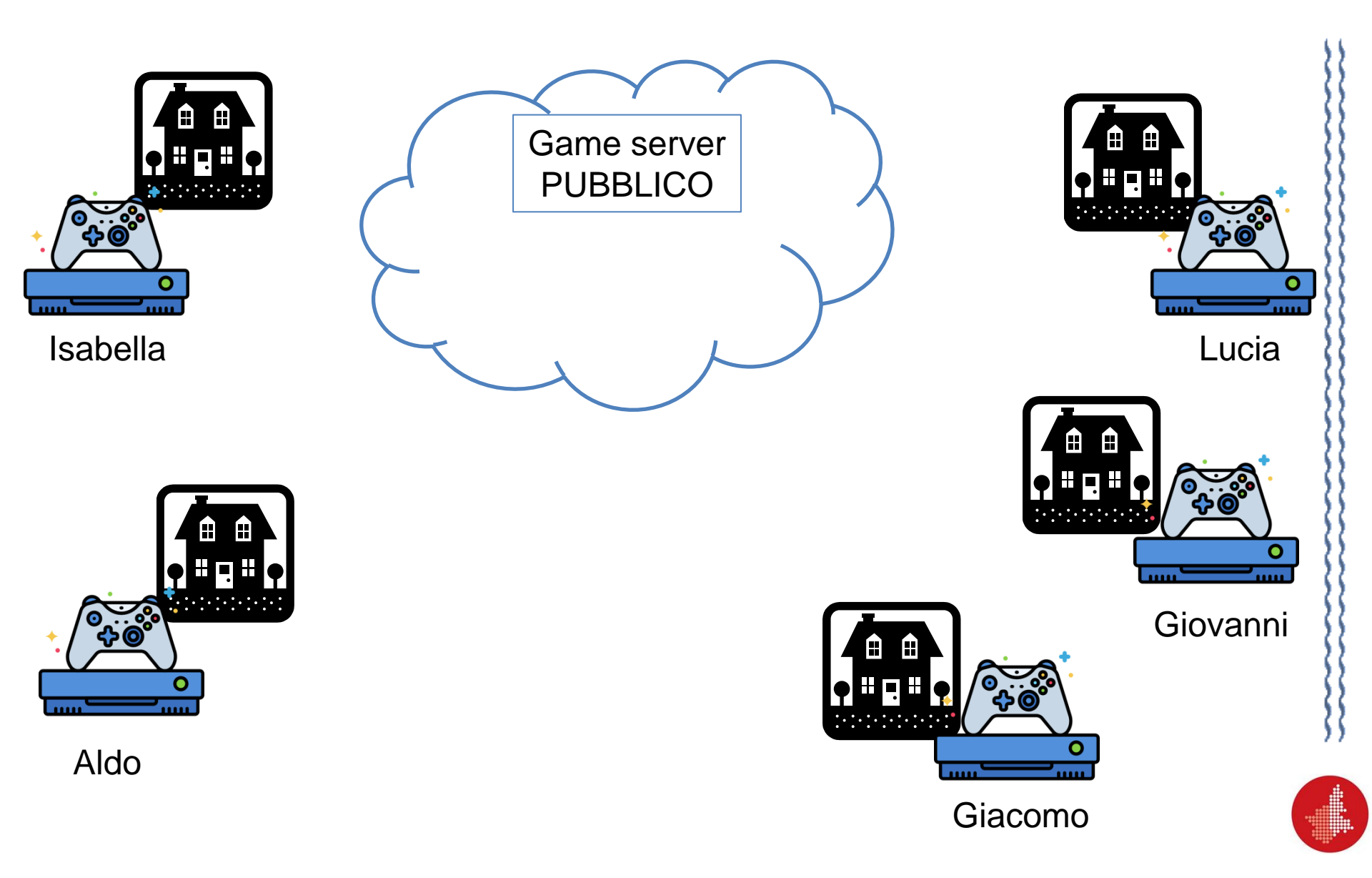

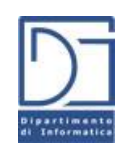

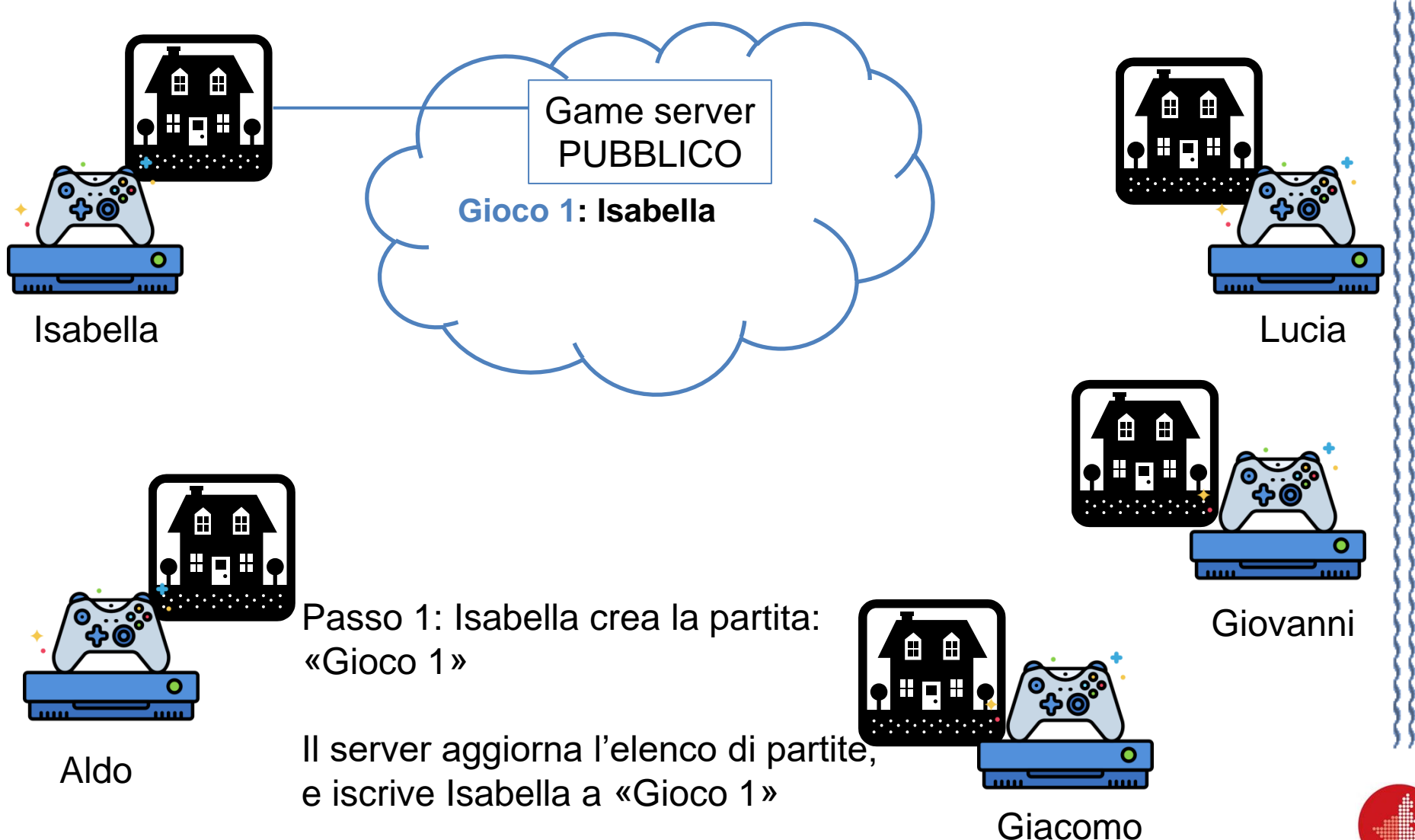

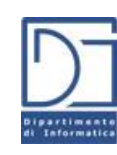

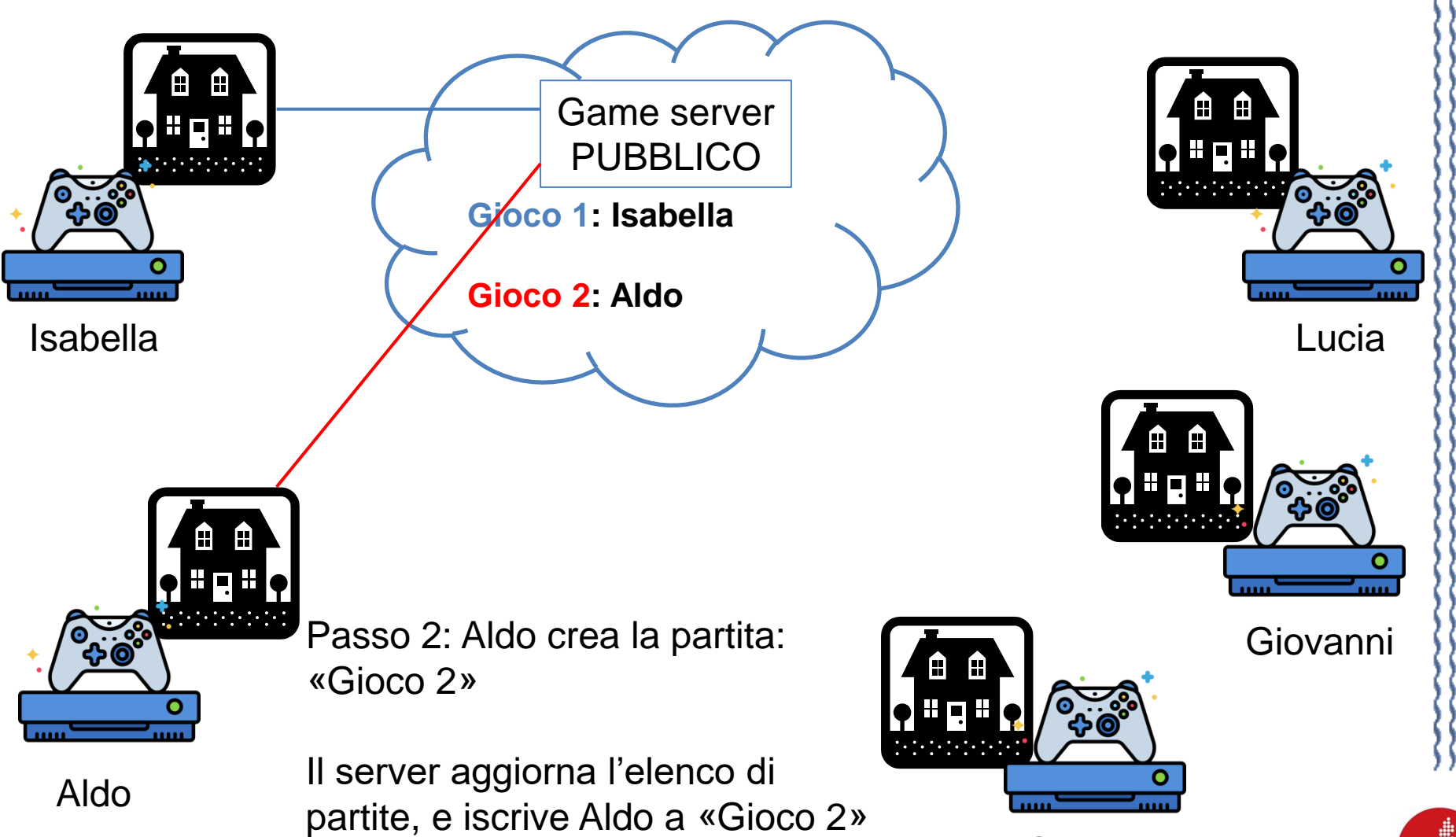

Giacomo

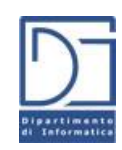

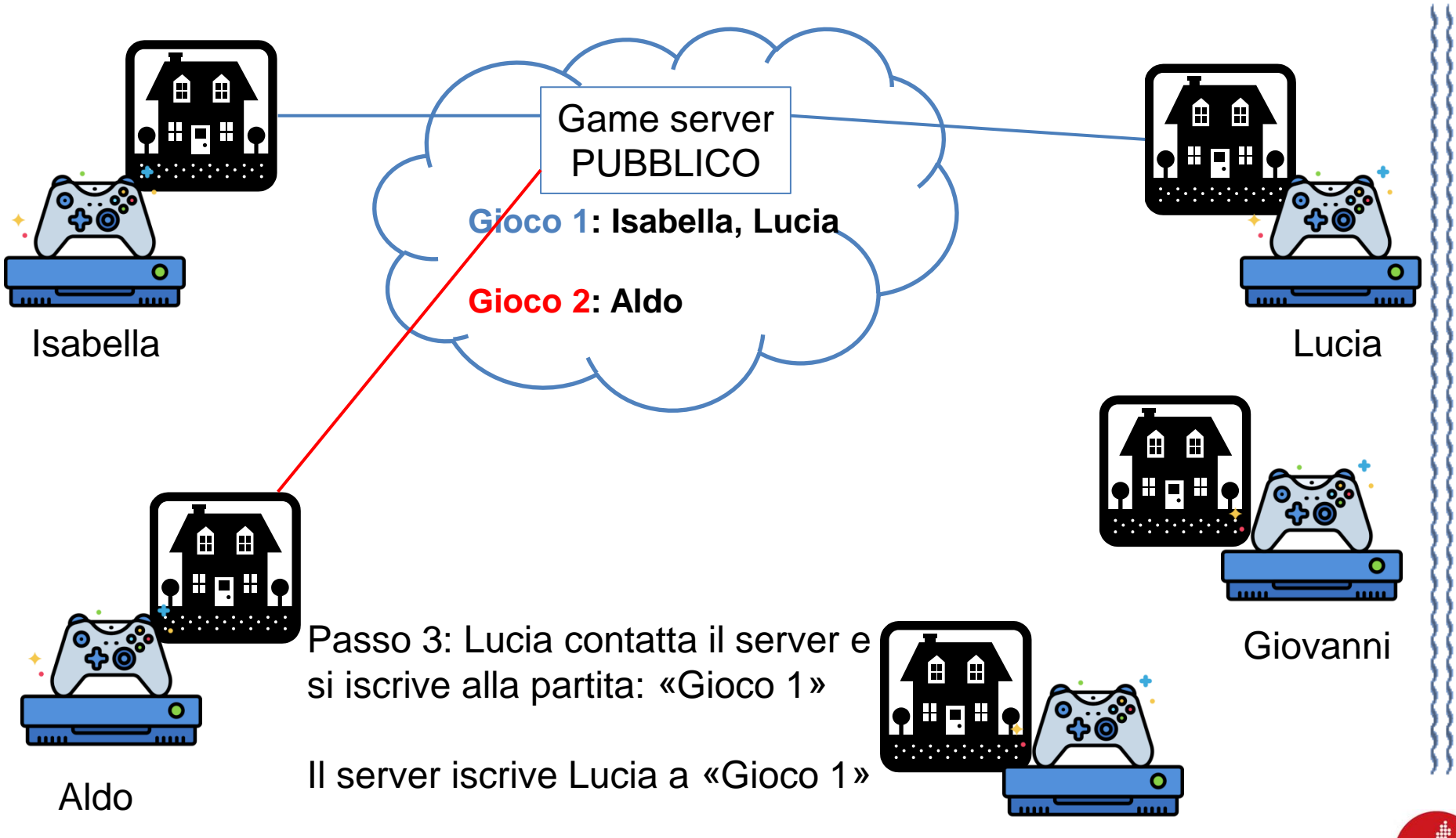

Giacomo

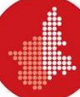

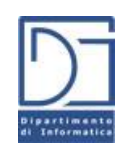

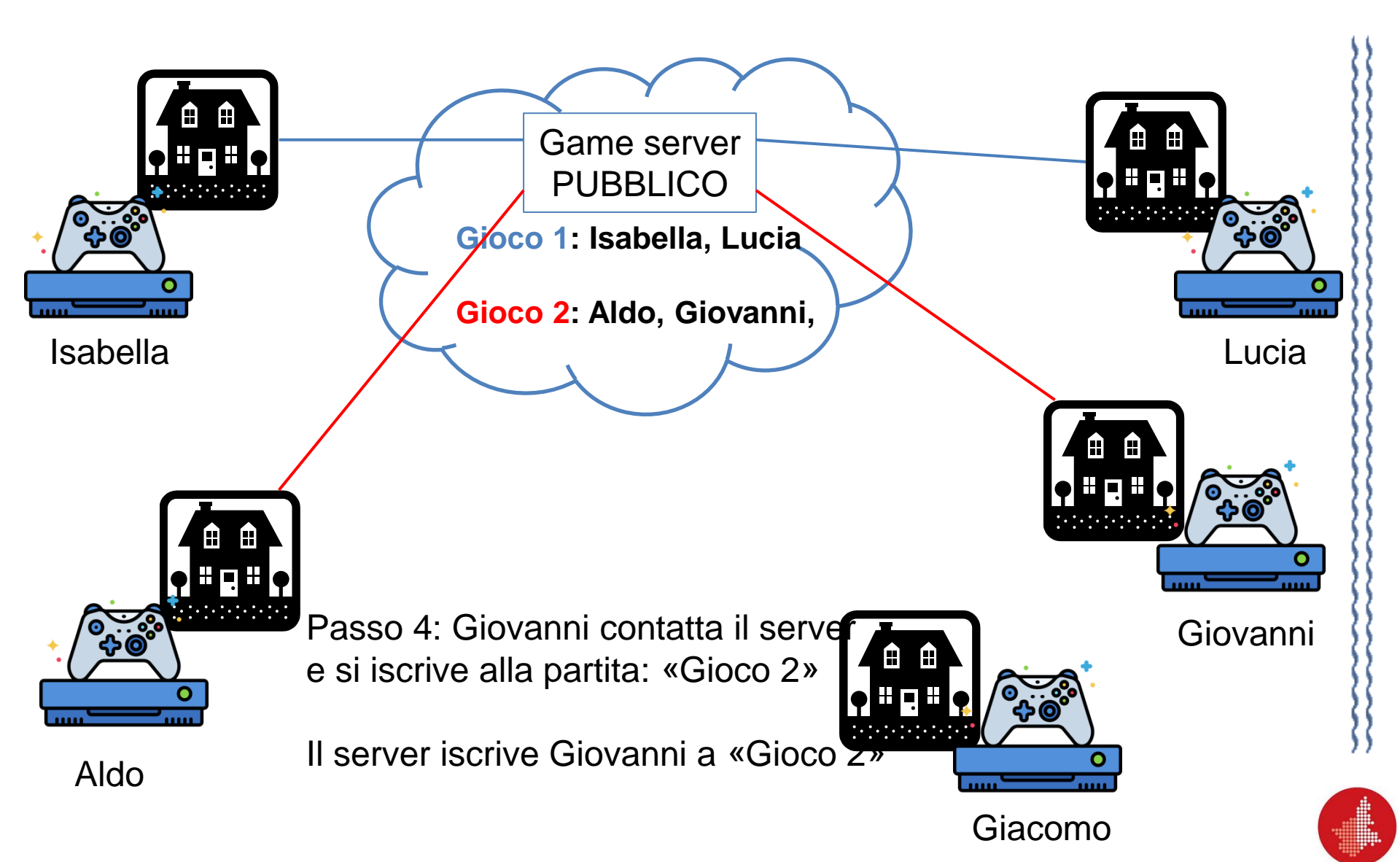

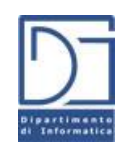

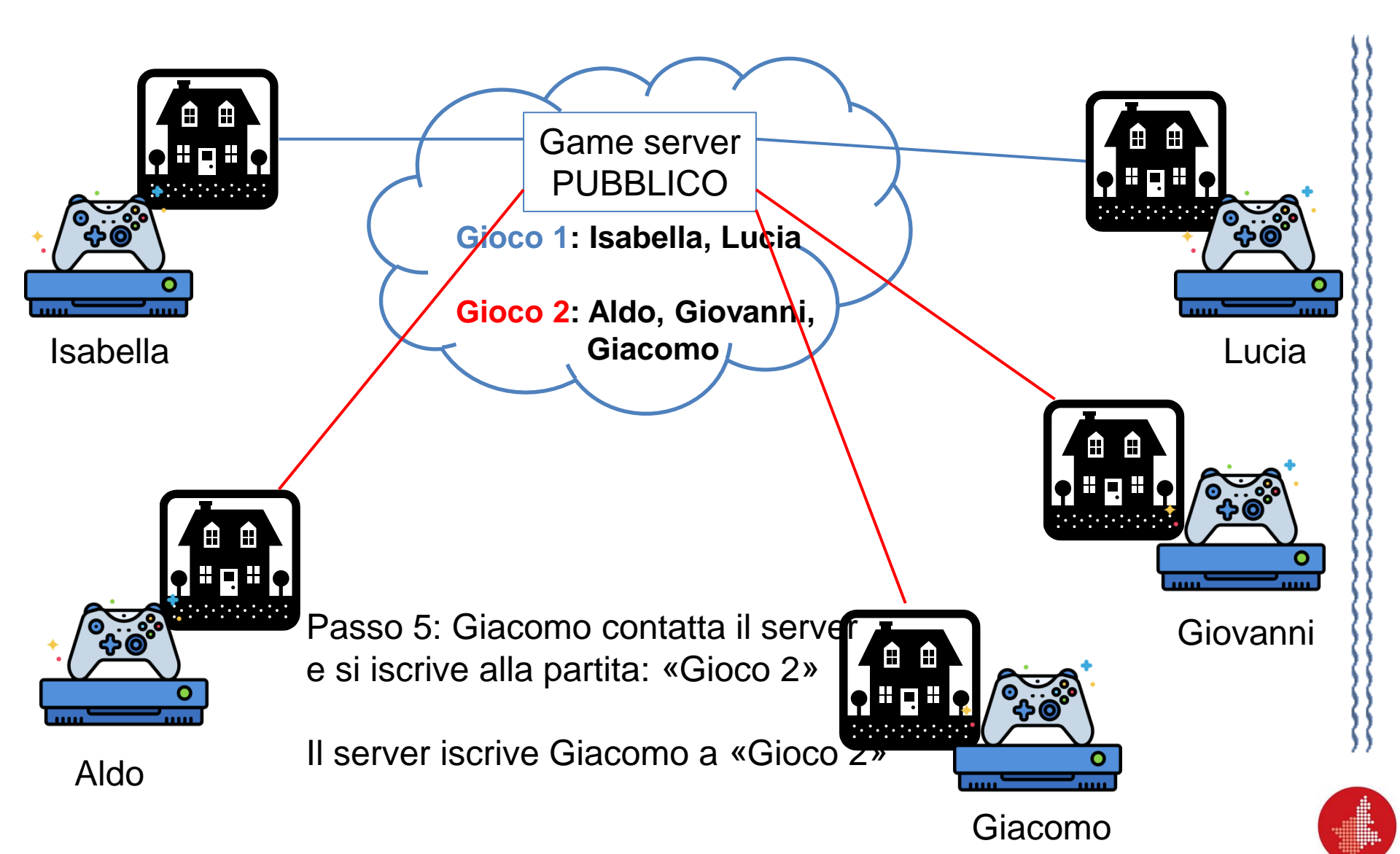

#### **Come funziona il game server?**

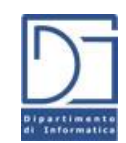

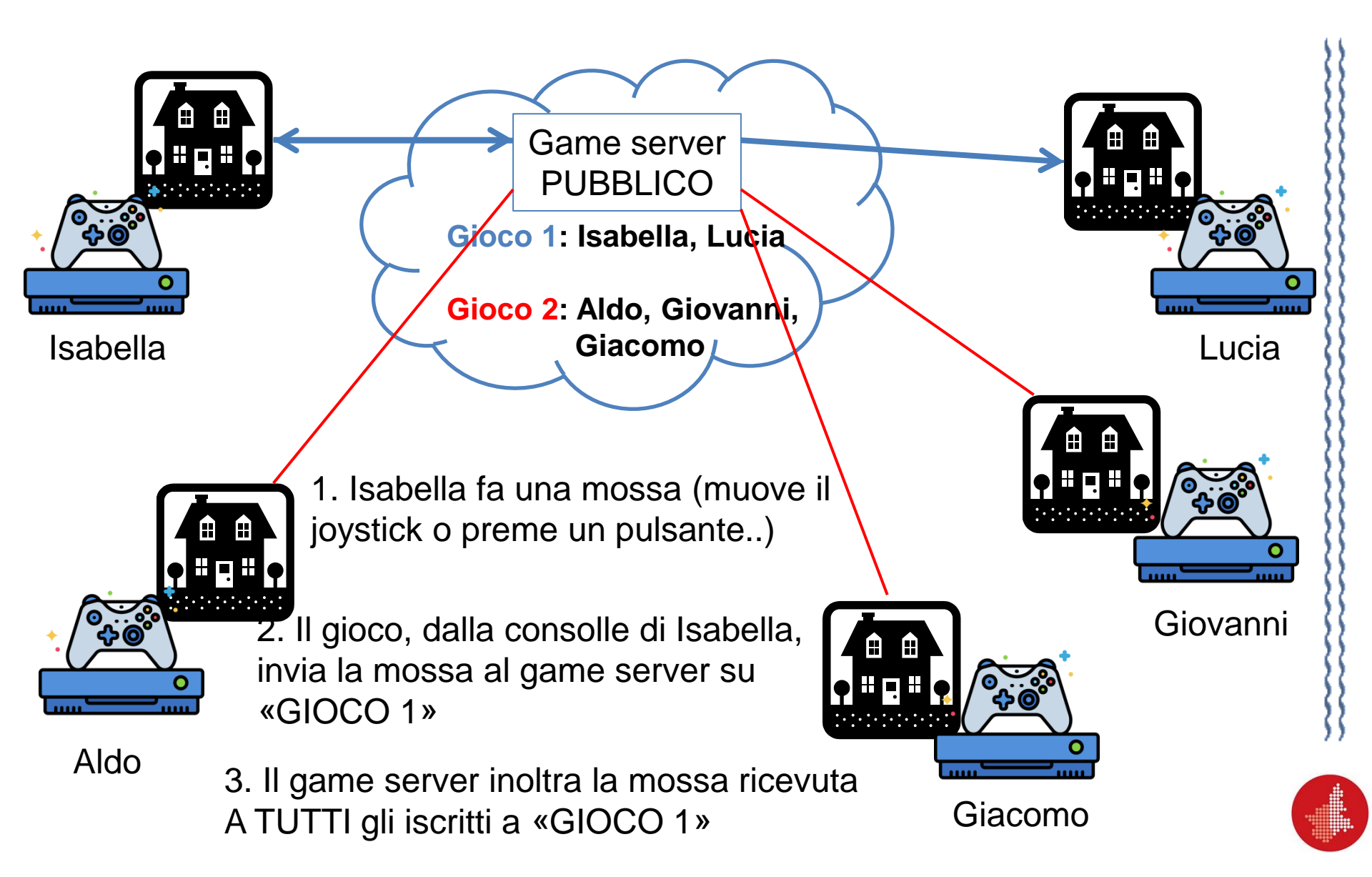

#### **Come funziona il game server?**

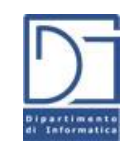

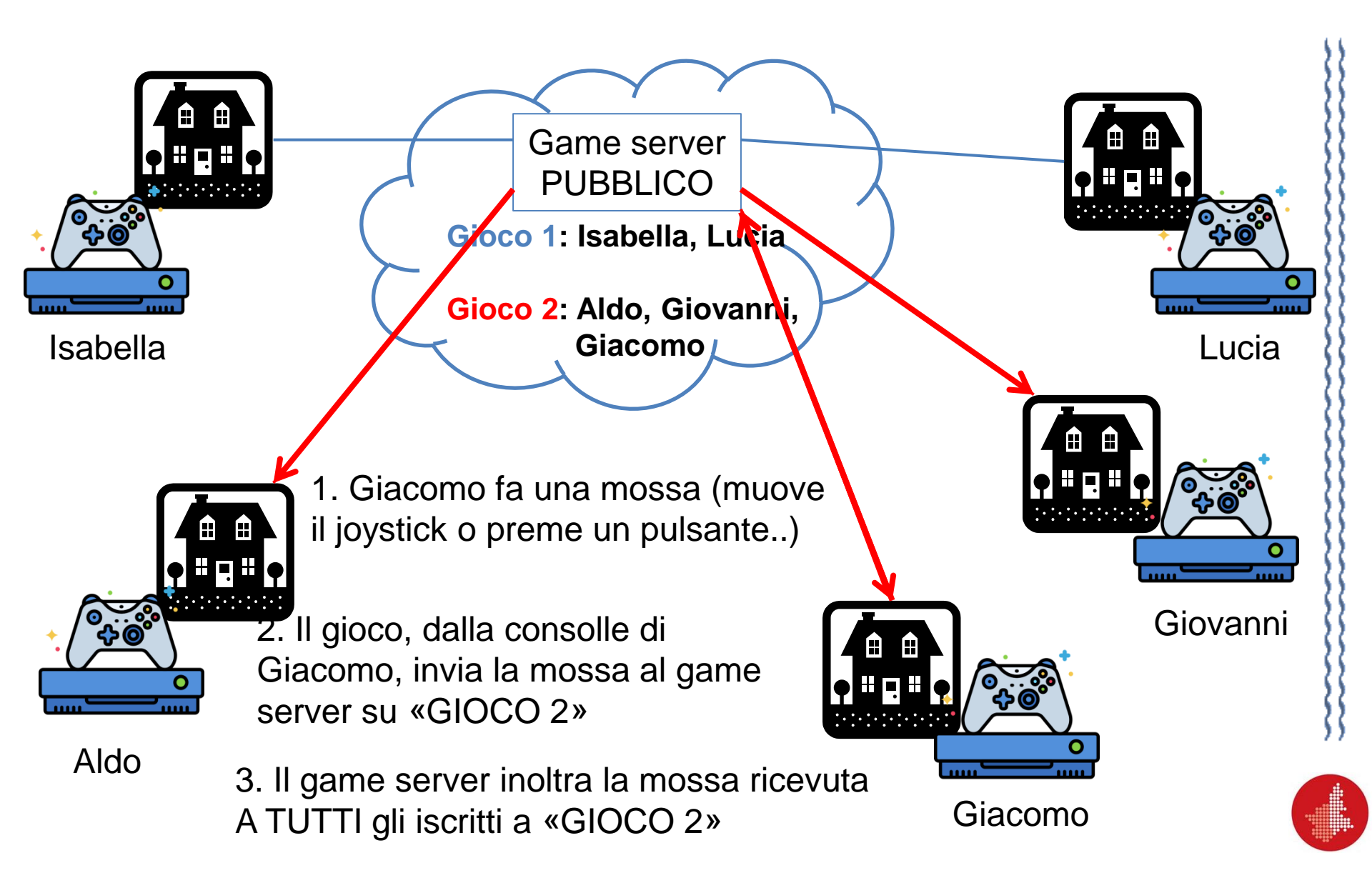

#### Capito il trucco? (Xbox Game pass, Playstation portal)

![](_page_13_Figure_1.jpeg)

![](_page_14_Picture_1.jpeg)

![](_page_14_Picture_2.jpeg)

![](_page_15_Picture_1.jpeg)

![](_page_15_Figure_2.jpeg)

![](_page_16_Picture_1.jpeg)

![](_page_16_Picture_2.jpeg)

![](_page_17_Picture_1.jpeg)

![](_page_17_Figure_2.jpeg)

![](_page_18_Picture_0.jpeg)

![](_page_19_Picture_0.jpeg)

![](_page_20_Figure_0.jpeg)

![](_page_21_Figure_0.jpeg)

![](_page_22_Figure_0.jpeg)

![](_page_23_Figure_0.jpeg)

![](_page_24_Figure_0.jpeg)

# Esempio nel mondo loT

![](_page_25_Figure_1.jpeg)

![](_page_25_Figure_2.jpeg)

![](_page_25_Picture_3.jpeg)

#### Il Modello Publish/Subscribe

![](_page_26_Picture_1.jpeg)

 Si implementa un modello publisher/subscriber mediato facendo affidamento su TCP

#### Broker

- Il punto centrale per la comunicazione
- è responsabile dell'invio di tutti i messaggi tra i mittenti (publishers)
  - e i leģittimi destinatari (subscribers)
- Publisher
  - il mittente di uno o più messaggi
  - Ogni messaggio è relativo a un topic
- Subscriber
  - Il destinatario di uno o più messaggi
  - Ogni subscriber "ascolta" da uno o più topics
- Il protocollo di comunicazione si chiama MQTT (Message Queue Telemetry Transport)

![](_page_27_Picture_0.jpeg)

## ESPERIMENTI! (finalmente ③ )

![](_page_27_Picture_2.jpeg)

#### Blocchi di Snap per MQTT

![](_page_28_Picture_1.jpeg)

![](_page_28_Picture_2.jpeg)

#### Blocchi di Snap per MQTT

![](_page_29_Picture_1.jpeg)

![](_page_29_Figure_2.jpeg)

## Esperimento 1: Semplice messaggistica

Invierò dei messaggi sul topic:

#### /uniupo/pls/test

- Cosa dovete fare voi:
  - Vi connettete al broker: «test.mosquitto.org»
  - Subito dopo, sottoscrivete il topic: «/uniupo/pls/test»
  - In quel blocchetto, mettete il codice per visualizzare il messaggio che vi arriva, per 2 secondi
- Io, dalla cattedra, mi collego al broker e invio messaggi sullo stesso topic.

![](_page_30_Picture_8.jpeg)

![](_page_30_Picture_9.jpeg)

## Esperimento 1: Semplice messaggistica

![](_page_31_Picture_1.jpeg)

- Possiamo farlo anche da cellulare!
- Ci sono app gratuite che inviano e ricevono messaggi MQTT, ad esempio:

https://mymqtt.app/en

![](_page_31_Picture_5.jpeg)

![](_page_31_Picture_6.jpeg)

#### **Esperimento 2**

- Collegate un led alla porta D3
- Collegate un led alla porta D4
- Sottoscrivete 2 topic:

/uniupo/pls/led3 /uniupo/pls/led4

- Quando ricevo un messaggio dal topic /uniupo/pls/led3:
  - Se il contenuto del messaggio è: «on», allora accendo il led sul pin 3
  - Se il contenuto del messaggio è «off», allora spengo il ledi sul pin 3
- Faccio la stessa cosa per il topic /uniupo/pls/led 4, per accendere o spegnere il led sul pin 4

![](_page_32_Figure_9.jpeg)

#### **Esperimento 2**

![](_page_33_Picture_1.jpeg)

 Io collego due pulsanti e invio messaggi a voi sui vostri su topic, accendendo e spegnendo i vostri led

• ... Proviamo anche dal mio telefono?

![](_page_33_Picture_4.jpeg)

![](_page_34_Picture_0.jpeg)

#### Esperimento 3: tocca a voi!

- Lasciate i led dove sono (pin 3 e 4)
- Ognuno di voi ha un numero sul kit che vi abbiamo dato.
- Modificate il programma precedente, per sottoscrivere ognuno di voi a 2 topic, ma questa volta solo vostri!

/uniupo/<numero sulla scatola>/led3 /uniupo/<numero sulla scatola>/led4

- Ad esempio, chi ha la scatola numero 5, userà i due topic:
  - /uniupo/5/led3
  - /uniupo/5/led4

![](_page_34_Picture_9.jpeg)

![](_page_35_Picture_0.jpeg)

![](_page_35_Figure_1.jpeg)

- 1. Con i blocchetti appropriati, mandate messaggi «on» o «off» sui VOSTRI topic, per accendere e spegnere i VOSTRI led
  - Sembra che lo facciate dal vostro PC, invece lo state facendo in remoto, via Internet! Volete la prova?
- 1. Collegate l'applicazione MyMQTT del telefonino al broker: «test.mosquitto.org»
- 2. Mandate i messaggi «on» e «off» sui vostri topic, usando il telefonino.

Potreste essere in qualsiasi parte del mondo, e accendere e spegnere i vostri led in remoto usando il vostro telefono cellulare!!!

![](_page_35_Picture_7.jpeg)

![](_page_36_Figure_0.jpeg)

## Esperimento 3: tocca a voi!

- CON PARSIMONIA! Ma...
- Potete accendere e spegnere i led dei vostri compagni!
- Basta mandare i messaggi «on» o «off» usando i topic:

/uniupo/<numero sulla scatola>/led3 /uniupo/<numero sulla scatola>/led4

- Usando il numero della scatola dei vostri compagni
- Funziona sia con Snap! Che con l'app del telefonino!

#### NON LITIGATE! ©

![](_page_36_Picture_9.jpeg)